# {BnF

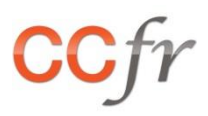

## LE REQUETEUR DU CATALOGUE COLLECTIF DE FRANCE (CCFR)

## **GUIDE UTILISATEUR**

| Introduction                             | 2   |
|------------------------------------------|-----|
| Recherche globale sur les catalogues     | 3   |
| Recherche sur les imprimés et multimédia | 6   |
| Recherche sur la Base Patrimoine         | .10 |
| Recherche sur les manuscrits et archives | .14 |
| Recherche sur les sources musicales      | .17 |
| Recherche sur les bibliothèques          | .21 |
| Recherche sur les fonds documentaires    | .24 |

## INTRODUCTION

#### LE REQUETEUR DU CCFR : A QUOI SERT-IL ?

A partir d'une simple URL, le requêteur permet de lancer une requête pré-paramétrée dans le CCFr et d'obtenir ainsi des résultats toujours à jour.

Il est également possible de ne pas lancer la requête automatiquement mais d'accéder à un formulaire prérempli que l'on peut compléter avant de lancer la recherche.

Le requêteur permet par ailleurs d'afficher un ensemble de résultats là où les liens pérennes, également disponibles dans le CCFr, ne permettent d'afficher qu'une notice à la fois, qu'elle provienne de la Base patrimoine, du Catalogue général des manuscrits (CGM) ou du Répertoire.

#### COMMENT FONCTIONNE-T-IL ?

Le requêteur du CCFr est construit à partir de différents éléments :

- Un préfixe, « https://ccfr.bnf.fr/portailccfr/jsp/query\_direct.jsp », qui permet d'appeler ce service,
- L'indication du mode de recherche désiré, «?query=rnbcd\_menu\_fonds\_pub » pour l'interrogation du Répertoire des fonds par exemple. Pour en savoir plus sur les avantages et les inconvénients de chaque type de recherche, reportez-vous à l'aide en ligne du CCFr.
- Un ensemble de paramètres, « &TYPE=KV,KW&display\_map=1 » par exemple, permettant de restreindre la recherche à certaines valeurs, d'indiquer quels critères utiliser ou de choisir le mode d'affichage des résultats. C'est également à ce niveau qu'il est possible de choisir de lancer automatiquement la recherche ou d'afficher le formulaire pré-renseigné. Les différents critères seront précédés d'un « & ».

L'exemple suivant permet de rechercher les fonds du Répertoire comportant des affiches ou des cartes postales et d'afficher le résultat au format cartographique :

https://ccfr.bnf.fr/portailccfr/jsp/query\_direct.jsp?query=rnbcd\_menu\_fonds\_pub&TYPE=KV,KW& display\_map=1

Une fois créée, l'URL peut être insérée dans n'importe quel document informatique, qu'il s'agisse d'une page HTML, d'un courriel ou d'un document PDF comme ici.

## **RECHERCHE GLOBALE SUR LES CATALOGUES**

Pour utiliser la recherche globale sur les catalogues et pouvoir ainsi interroger simultanément des catalogues imprimés et multimédias et des catalogues d'archives et manuscrits, utiliser la valeur « ccfr\_menu\_multisources », ce qui donne :

https://ccfr.bnf.fr/portailccfr/jsp/query\_direct.jsp?query=ccfr\_menu\_multisources

#### **S**OURCES INTERROGEABLES

Sauf indication contraire, la recherche s'effectue sur les catalogues sélectionnés par défaut dans le formulaire de <u>recherche globale</u>, à savoir ceux disposant d'une recherche sur tous les mots de la notice.

SOURCES peut cependant être utilisé pour spécifier quelles sources interroger parmi celles-ci :

| Catalogues Imprimés et multimédias     |                     |
|----------------------------------------|---------------------|
| Base Patrimoine                        | bmr                 |
| Catalogue général de la BnF            | z3950_bnopale       |
| Sudoc                                  | z3950_sudoc         |
| Bibliothèque municipale de Bordeaux    | z3950_bmbordeaux    |
| Bibliothèque municipale de Dijon       | z3950_bmdijon       |
| Bibliothèque municipale de Limoges     | z3950_bfmlimoges    |
| Bibliothèque municipale de Rennes      | z3950_bmrennes      |
| Bibliothèques spécialisées de Paris    | z3950_speparis      |
| Entrepôt OAI de Rachel                 | oai_rachel          |
| Entrepôt OAI de Valdo                  | oai_valdo           |
| Entrepôt OAI de Montpellier            | oai_montpellier_bm  |
| Entrepôts OAI de Lectura :             | oai_lect_annecy,    |
|                                        | oai_lect_bourg,     |
|                                        | oai_lect_chambery,  |
|                                        | oai_lect_grenoble,  |
|                                        | oai_lect_lyon,      |
|                                        | oai_lect_roanne,    |
|                                        | oai_lect_stetienne, |
|                                        | oai_lect_valence    |
| Catalogues de manuscrits et archives   |                     |
| Catalogue général des manuscrits (CGM) | eadcgm              |
| PALME                                  | ead                 |
| CALAMES                                | eadcalames          |
| BnF Archives et manuscrits (BAM)       | eadbam              |

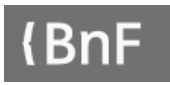

Pour interroger la Base patrimoine, le Sudoc, le catalogue général de la BnF, le CGM, Calames et BnF-Archives et manuscrits, on complètera l'URL de la manière suivante :

https://ccfr.bnf.fr/portailccfr/jsp/query\_direct.jsp?query=ccfr\_menu\_multisources&SOURCES=bm r,z3950\_sudoc,z3950\_bnopale,eadcgm,eadcalames,eadbam

#### **CRITERES DE RECHERCHE**

Plusieurs critères, utilisés seuls ou combinés entre eux, peuvent ensuite être utilisés pour définir la recherche.

MTOUS permet d'interroger sur « **tous les mots** ». Attention, il n'est pas utilisable avec toutes les sources. Par exemple, pour rechercher les termes « guignol » et « fournel » sur les sources par défaut, on aura recours à l'URL suivante :

https://ccfr.bnf.fr/portailccfr/jsp/query\_direct.jsp?query=ccfr\_menu\_multisources&MTOUS=guign ol fournel

TITRE peut être utilisé pour une recherche sur les **mots du titre** et fait partie des critères utilisables avec toutes les sources. Cliquer sur l'URL ci-dessous permettra par exemple d'obtenir les notices dont le titre comporte les mots « madeleine » et « proust » :

https://ccfr.bnf.fr/portailccfr/jsp/query\_direct.jsp?query=ccfr\_menu\_multisources&TITRE=madelei ne proust

AUTEUR sert à la recherche sur les **auteur** et est utilisable pour toutes les sources. Chercher les notices ayant « Franquin » et « Jijé » comme auteurs se fera ainsi via l'URL suivante :

https://ccfr.bnf.fr/portailccfr/jsp/query\_direct.jsp?query=ccfr\_menu\_multisources&AUTEUR=franq uin jije

#### COMBINAISON DE CRITERES

La **combinaison de plusieurs critères** permet de rechercher plus finement des documents. L'URL cidessous permettra par exemple d'obtenir une liste de notices de la Base patrimoine, du Sudoc, du Catalogue général de la BnF, du CGM, de Calames et de BnF Archives et manuscrits, dont le titre comprend le mot « guignol » et dont l'auteur a comme nom « fournel » :

https://ccfr.bnf.fr/portailccfr/jsp/query\_direct.jsp?query=ccfr\_menu\_multisources&SOURCES=bmr ,z3950\_sudoc,z3950\_bnopale,eadcgm,eadcalames,eadbam&TITRE=guignol&AUTEUR=fourne ]

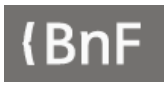

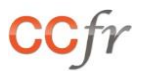

#### **PARAMETRES COMPLEMENTAIRES**

Le format d'affichage de la liste de résultats peut ainsi être déterminé parmi :

| Affichage liste en colonne | display_grid |
|----------------------------|--------------|
| Affichage liste en ligne   | display_list |
| Affichage liste CCFR       | display_ccfr |

Pour obtenir un affichage en colonnes, on ajoutera ainsi « &display\_grid=1 » à l'URL, ce qui donnera par exemple :

https://ccfr.bnf.fr/portailccfr/jsp/query\_direct.jsp?query=ccfr\_menu\_multisources&SOURCES=bmr ,z3950\_sudoc,z3950\_bnopale,eadcgm,eadcalames,eadbam&TITRE=guignol&AUTEUR=fournel &display\_grid=1

Il est également possible d'afficher le formulaire pré-rempli sans lancer la recherche, en ajoutant le paramètre « &autocommit=false » à l'URL. Ce qui donne, en reprenant l'exemple précédent :

https://ccfr.bnf.fr/portailccfr/jsp/query\_direct.jsp?query=ccfr\_menu\_multisources&SOURCES=bmr ,z3950\_sudoc,z3950\_bnopale,eadcgm,eadcalames,eadbam&MTOUS=guignol&AUTEUR=fourne l&display\_grid=1&autocommit=false

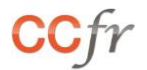

## RECHERCHE SUR LES IMPRIMES ET MULTIMEDIA

Pour utiliser la recherche sur les catalogues imprimés et multimédias, utiliser la valeur « ccfr\_menu\_localisation\_combine », ce qui donne :

https://ccfr.bnf.fr/portailccfr/jsp/query\_direct.jsp?query=ccfr\_menu\_localisation\_combine

#### **S**OURCES INTERROGEABLES

Sauf indication contraire, la recherche s'effectue sur les catalogues présents par défaut dans le formulaire de recherche <u>Imprimés et Multimédia</u>.

SOURCES peut cependant être utilisé pour spécifier quelles sources interroger parmi celles listées cidessous :

| Base Patrimoine                     | bmr                 |
|-------------------------------------|---------------------|
| Catalogue général BnF               | z3950_bnopale       |
| Sudoc                               | z3950_sudoc         |
| Bibliothèque municipale de Bordeaux | z3950_bmbordeaux    |
| Bibliothèque municipale de Dijon    | z3950_bmdijon       |
| Bibliothèque municipale de Limoges  | z3950_bfmlimoges    |
| Bibliothèque municipale de Rennes   | z3950_bmrennes      |
| Bibliothèques spécialisées de Paris | z3950_speparis      |
| Entrepôt OAI de Rachel              | oai_rachel          |
| Entrepôt OAI de Valdo               | oai_valdo           |
| Entrepôt OAI de Montpellier         | oai_montpellier_bm  |
| Entrepôts OAI de Lectura :          | oai_lect_annecy,    |
|                                     | oai_lect_bourg,     |
|                                     | oai_lect_chambery,  |
|                                     | oai_lect_grenoble,  |
|                                     | oai_lect_lyon,      |
|                                     | oai_lect_roanne,    |
|                                     | oai_lect_stetienne, |
|                                     | oai_lect_valence    |

Pour interroger la Base patrimoine, le Sudoc, le catalogue général de la BnF, Rachel et Valdo, on complètera ainsi l'URL comme suit :

https://ccfr.bnf.fr/portailccfr/jsp/query\_direct.jsp?query=ccfr\_menu\_localisation\_combine**&SOURC ES=bmr,z3950\_sudoc,z3950\_bnopale,oai\_rachel,oai\_valdo** 

#### **CRITERES DE RECHERCHE**

Plusieurs critères, utilisés seuls ou combinés entre eux, permettent de définir la recherche.

Attention, les paramètres utilisables dépendent des sources sélectionnées. Plus les sources sélectionnées sont nombreuses, moins les critères disponibles le sont.

ALL permet de rechercher sur **tous les mots** des notices et n'est pas utilisable avec toutes les sources. Par exemple, pour lancer une recherche sur les termes « guignol » et « fournel » dans la Base patrimoine, le Sudoc, le Catalogue général de la BnF, Rachel et Valdo, on utilisera l'URL ci-dessous :

https://ccfr.bnf.fr/portailccfr/jsp/query\_direct.jsp?query=ccfr\_menu\_localisation\_combine&SOURC ES=bmr,z3950\_sudoc,z3950\_bnopale,oai\_rachel,oai\_valdo&ALL=guignol fournel

TITRE peut être utilisé pour rechercher sur les **mots du titre** des notices. Ce critère fonctionne avec toutes les sources et permet par exemple d'obtenir la liste des notices dont le titre contient les mots « paradis » et « perdu » grâce à cette URL :

https://ccfr.bnf.fr/portailccfr/jsp/query\_direct.jsp?query=ccfr\_menu\_localisation\_combine&TITRE= paradis perdu

AUTEUR autorise la recherche sur les **mots auteur**, pour toutes les sources. L'URL suivante peut ainsi servir à obtenir une liste de notices dont les auteurs comportent les mots « Hemingway » et « Ernest » :

https://ccfr.bnf.fr/portailccfr/jsp/query\_direct.jsp?query=ccfr\_menu\_localisation\_combine&AUTEU R=hemingway ernest

EDITEUR permet de lancer une recherche sur l'**éditeur** de documents. Par exemple, pour rechercher les ouvrages édités par « Jouan et Bigot » , on peut utiliser l'URL ci-dessous :

https://ccfr.bnf.fr/portailccfr/jsp/query\_direct.jsp?query=ccfr\_menu\_localisation\_combine&EDITEU <u>R=jouan bigot</u>

LIEU peut être utilisé pour chercher des documents en fonction de leur **lieu de publication**. Ce qui permet par exemple d'obtenir une liste d'ouvrages publiés à Dijon grâce à cette URL :

https://ccfr.bnf.fr/portailccfr/jsp/query\_direct.jsp?query=ccfr\_menu\_localisation\_combine&LIEU=d\_ijon\_

**ISBN** et **ISSN** permettent de rechercher des notices en utilisant ces deux identifiants comme, par exemple, dans les deux URL ci-dessous :

https://ccfr.bnf.fr/portailccfr/jsp/query\_direct.jsp?query=ccfr\_menu\_localisation\_combine&ISBN=9 78-2-917130-22-3

https://ccfr.bnf.fr/portailccfr/jsp/query\_direct.jsp?query=ccfr\_menu\_localisation\_combine&ISSN=0 757-4371

SUJET peut être utilisé pour une recherche sur l'**indexation sujet** des notices. La recherche des notices ayant « botanique » et « jeunesse » en indexation Sujet se fera ainsi au moyen de l'URL :

https://ccfr.bnf.fr/portailccfr/jsp/query\_direct.jsp?query=ccfr\_menu\_localisation\_combine&SUJET =botanique jeunesse

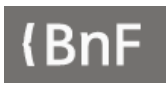

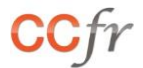

#### **COMBINAISON DE CRITERES**

La combinaison de plusieurs critères permet d'obtenir une liste plus ciblée, par exemple :

- des ouvrages de Charles Birette publiés par Jouan : <u>https://ccfr.bnf.fr/portailccfr/jsp/query\_direct.jsp?query=ccfr\_menu\_localisation\_combine&AUTEU</u> <u>R=birette&EDITEUR=jouan</u>
- ou des notices dont le titre comprend le mot « guignol » et dont l'auteur a comme nom « fournel » : <u>https://ccfr.bnf.fr/portailccfr/jsp/query\_direct.jsp?query=ccfr\_menu\_localisation\_combine&TITRE=</u> guignol&AUTEUR=fournel

#### CRITERES D'AFFINAGE

D'autres critères peuvent ensuite être utilisés pour affiner la recherche, mais ne sont pas utilisables seuls.

TYPE permet de limiter les résultats en fonction des codes du type de document décrits :

| Livre      | 1 |
|------------|---|
| Périodique | 3 |
| Partition  | 9 |

| Carte                 | 11 |
|-----------------------|----|
| Document sonore       | 5  |
| Document électronique | 6  |

LANG peut être utilisé pour filtrer la liste de notices à l'aide des codes des **langues** des documents (attention, les choix possibles varient en fonction des sources sélectionnées) :

| Allemand | 1 |
|----------|---|
| Anglais  | 2 |
| Arabe    | 3 |
| Espagnol | 5 |
| Français | 6 |

| Italien   | 8  |
|-----------|----|
| Latin     | 9  |
| Portugais | 10 |
| Hébreu    | 13 |
|           |    |

Il est ainsi possible de rechercher les livres (TYPE=1) de Rahner (AUTEUR=rahner) en Allemand grâce à l'URL ci-dessous :

https://ccfr.bnf.fr/portailccfr/jsp/query\_direct.jsp?query=ccfr\_menu\_localisation\_combine&AUTEU R=rahner&LANG=1&TYPE=1

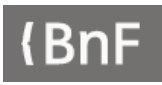

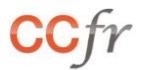

#### **PARAMETRES COMPLEMENTAIRES**

Le format d'affichage de la liste de résultats peut être choisi parmi les valeurs ci-dessous :

| Affichage liste en colonne | display_grid |
|----------------------------|--------------|
| Affichage liste en ligne   | display_list |
| Affichage liste CCFR       | display_ccfr |

Ce qui permet par exemple d'afficher en colonnes le résultat d'une recherche sur les livres consacrés à la botanique en utilisant l'URL suivante :

https://ccfr.bnf.fr/portailccfr/jsp/query\_direct.jsp?query=ccfr\_menu\_localisation\_combine&SUJET =botanique&TYPE=1&display\_grid=1

Un paramètre, « &autocommit=false », peut aussi être utilisé pour indiquer qu'il ne faut pas lancer la recherche mais simplement **afficher le formulaire** de recherche pré-rempli. Ce qui donne, en reprenant l'exemple précédent en ne sélectionnant que la Base patrimoine, le Sudoc et le catalogue général de la BnF, l'URL ci-dessous :

https://ccfr.bnf.fr/portailccfr/jsp/query\_direct.jsp?query=ccfr\_menu\_localisation\_combine&SOURC ES=bmr,z3950\_sudoc,z3950\_bnopale&SUJET=botanique&TYPE=1&display\_grid=1&autocomm it=false

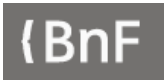

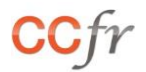

## **RECHERCHE SUR LA BASE PATRIMOINE**

Pour utiliser la recherche sur la Base patrimoine, utiliser la valeur « ccfr\_menu\_localisation\_bmr », ce qui donne :

https://ccfr.bnf.fr/portailccfr/jsp/query\_direct.jsp?query=ccfr\_menu\_localisation\_bmr

#### **C**RITERES DE RECHERCHE

Plusieurs critères sont utilisables pour les recherches, seuls ou combinés entre eux, présentés ci-dessous en plusieurs ensembles.

#### **CRITERES DE RECHERCHE BIBLIOGRAPHIQUES**

ALL peut être utilisé pour une recherche « tous les mots » sur les notices de la Base patrimoine, par exemple sur les termes « bibliothèque » et « égyptologique », ce qui se traduit par cette URL :

https://ccfr.bnf.fr/portailccfr/jsp/query\_direct.jsp?query=ccfr\_menu\_localisation\_bmr&ALL=bibliot heque egyptologique

TYPE est un critère qui, dans la Base patrimoine, n'est pas restreint à la fonction de filtre mais est utilisable seul pour afficher les notices en fonction du **type de document**, défini par les codes ci-dessous :

| Livre      | 1  |
|------------|----|
| Périodique | 2  |
| Article    | 13 |
| Partition  | 6  |
| Carte      | 5  |
| Manuscrit  | 3  |

| Image Fixe             | 8  |
|------------------------|----|
| Document sonore        | 4  |
| Images Animées         | 7  |
| Document électronique  | 9  |
| Document multi support | 11 |
| Objet                  | 14 |

Une URL permet ainsi d'obtenir toutes les notices de documents sonores, vidéos ou documents électroniques répertoriés dans la Base patrimoine :

https://ccfr.bnf.fr/portailccfr/jsp/query\_direct.jsp?query=ccfr\_menu\_localisation\_bmr&TYPE=4,7,9

TITRE permet d'afficher une liste de notices à partir des **mots du titre**. Par exemple, pour rechercher les notices dont le titre contient les mots « bibliothèque » et « égyptologique », on utilisera l'URL :

https://ccfr.bnf.fr/portailccfr/jsp/query\_direct.jsp?query=ccfr\_menu\_localisation\_bmr&TITRE=bibli otheque egyptologique

AUTEUR sert aux recherches sur les **auteurs**. Ci-dessous, l'URL permet ainsi d'afficher la liste des notices dont l'auteur est Jean Etcheberry :

https://ccfr.bnf.fr/portailccfr/jsp/query\_direct.jsp?query=ccfr\_menu\_localisation\_bmr&AUTEUR=et cheberry jean

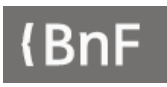

spa fre heb ita lat

oci;pro por

EDITEUR est utilisable pour la recherche des **éditeurs ou imprimeurs**, par exemple Remondet-Aubin dont les notices seront accessibles via cette URL :

https://ccfr.bnf.fr/portailccfr/jsp/query\_direct.jsp?query=ccfr\_menu\_localisation\_bmr&EDITEUR=r emondet aubin

LIEU permet d'afficher les notices en fonction de leur **lieu d'édition**. Les documents publiés à Toulouse pourront être affichées avec l'URL ci-dessous :

https://ccfr.bnf.fr/portailccfr/jsp/query\_direct.jsp?query=ccfr\_menu\_localisation\_bmr&LIEU=toulo use

COLLECTION peut être utilisé pour les recherches sur les **collections éditoriales** telles que « Documents d'ethnologie régionale » que l'on retrouvera facilement avec l'URL suivante :

https://ccfr.bnf.fr/portailccfr/jsp/query\_direct.jsp?query=ccfr\_menu\_localisation\_bmr&COLLECTI ON=documents ethnologie regionale

LANG offre la possibilité de rechercher des documents en fonction de leur **langue**, à partir des codes cidessous :

| Allemand | ger     | Espagnol  |
|----------|---------|-----------|
| Anglais  | eng     | Français  |
| Arabe    | ara     | Hébreu    |
| Basque   | baq;eus | Italien   |
| Breton   | bre     | Latin     |
| Catalan  | cat     | Occitan   |
| Créole   | cpf     | Portugais |

Pour la Base patrimoine, ce critère peut être utilisé seul et permet par exemple d'afficher l'ensemble des notices de documents en Créole à partir de cette simple URL :

https://ccfr.bnf.fr/portailccfr/jsp/query\_direct.jsp?query=ccfr\_menu\_localisation\_bmr&LANG=cpf

SUJET permet de rechercher des notices en fonction de leur **indexation sujet**. L'URL ci-dessous donne ainsi accès à la liste des notices de documents traitant d'algèbre et de géométrie :

https://ccfr.bnf.fr/portailccfr/jsp/query\_direct.jsp?query=ccfr\_menu\_localisation\_bmr&SUJET=alg ebre geometrie

ISBN et ISSN permettent de rechercher des documents en utilisant ces identifiants, éventuellement avec une troncature, comme dans les exemples suivants :

https://ccfr.bnf.fr/portailccfr/jsp/query\_direct.jsp?query=ccfr\_menu\_localisation\_bmr&ISBN=2-912244-\*

https://ccfr.bnf.fr/portailccfr/jsp/query\_direct.jsp?query=ccfr\_menu\_localisation\_bmr&ISSN=0330-80\*

Plusieurs critères peuvent être utilisés pour rechercher des documents en fonction de leurs **dates de publications**.

OPER\_DATE sera utilisé pour indiquer l'opérateur à utiliser pour la recherche. Les choix possibles sont les suivants :

| Année =     | equal   | Année > | greater |
|-------------|---------|---------|---------|
| Année entre | between | Année < | less    |

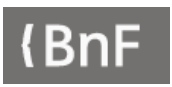

DATE\_DEB et DATE\_FIN permettent ensuite de préciser la ou les dates à prendre en compte dans la recherche.

Par exemple, pour rechercher tous les documents parus entre 1870 et 1914, on utilisera la formule suivante :

https://ccfr.bnf.fr/portailccfr/jsp/query\_direct.jsp?query=ccfr\_menu\_localisation\_bmr&OPER\_DAT E=between&DATE\_DEB=1870&DATE\_FIN=1914

#### CRITERES DE RECHERCHE GEOGRAPHIQUES

Un autre ensemble peut être utilisé, pour rechercher des notices en fonction du **lieu de conservation** des documents correspondants.

REGION permet de chercher les documents présents dans une ou plusieurs **régions**, à partir des codes correspondants (voir ci-dessous).

| 84 |
|----|
| 27 |
| 53 |
| 24 |
| 00 |
| 94 |
| 44 |
| 01 |
| 03 |
| 32 |
|    |

| Île-de-France              | 11 |
|----------------------------|----|
| La Réunion                 | 04 |
| Martinique                 | 02 |
| Mayotte                    | 06 |
| Nouvelle-Aquitaine         | 75 |
| Normandie                  | 28 |
| Occitanie                  | 76 |
| Pays de la Loire           | 52 |
| Provence-Alpes-Côte d'Azur | 93 |
| Hors France                | 99 |

Par exemple, pour afficher les notices de la Base Patrimoine correspondant à des documents conservés dans des établissements des régions Hauts-de-France et Grand-Est, on utilisera l'URL suivante :

https://ccfr.bnf.fr/portailccfr/jsp/query\_direct.jsp?query=ccfr\_menu\_localisation\_bmr&REGION=32

Plus finement, DEPARTEMENT peut servir à la recherche des documents présents dans un ou plusieurs **départements** à partir des codes INSEE correspondants. L'exemple ci-dessous donne ainsi accès aux notices de documents présents dans les Bouches-du-Rhône et le Var :

https://ccfr.bnf.fr/portailccfr/jsp/query\_direct.jsp?query=ccfr\_menu\_localisation\_bmr&DEPARTEM ENT=13,83

De manière encore plus précise, VILLE offre la possibilité d'afficher l'ensemble des documents présents au niveau d'une ou de plusieurs **villes** comme, par exemple ci-dessous, Marseille et Toulon :

https://ccfr.bnf.fr/portailccfr/jsp/query\_direct.jsp?query=ccfr\_menu\_localisation\_bmr&VILLE=mar seille toulon

Toujours plus fin, RCR permet de retrouver les documents d'un établissement grâce à son n°**RCR**, indiqué dans les notices de bibliothèques du Répertoire. Les ouvrages de la Médiathèque Pierre Fanlac, de Périgueux, décrits dans la Base patrimoine sont ainsi accessibles via cette simple URL :

https://ccfr.bnf.fr/portailccfr/jsp/query\_direct.jsp?query=ccfr\_menu\_localisation\_bmr&RCR=24322 6101

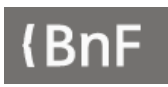

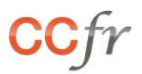

Pour finir, FOND permet d'aller directement au niveau d'un fonds de bibliothèque, en utilisant son libellé, tel qu'affiché dans le Répertoire du CCFr ou au niveau des exemplaires liés aux notices. Plusieurs fonds pouvant avoir le même libellé, ce critère utilisé seul ne permettra pas toujours d'isoler les notices d'un même fonds. L'URL suivante ramène ainsi les notices de la Bibliothèque du collège des Jésuites d'Eu et du Collège des jésuites de Périgueux. La combinaison du critère FOND avec le critère RCR (voir chapitre suivant) permettra cependant de lever cet obstacle.

https://ccfr.bnf.fr/portailccfr/jsp/query\_direct.jsp?query=ccfr\_menu\_localisation\_bmr&FOND=colle ge jesuites

#### COMBINAISON DE PLUSIEURS CRITERES

Comme vu précédemment, l'utilisation d'un seul critère de recherche est régulièrement insuffisante pour obtenir des résultats satisfaisants. Il est cependant possible de combiner plusieurs critères pour arriver à une liste de résultats exploitable. Attention toutefois à ne pas combiner trop de critères, auquel cas, comme pour toute recherche bibliographique, le résultat risque d'être décevant.

Pour reprendre le dernier exemple, la recherche du fonds « collège Jésuites » avec le n°RCR de la Médiathèque Pierre Fanlac de Périgueux donne un accès direct aux notices de ce fonds :

https://ccfr.bnf.fr/portailccfr/jsp/query\_direct.jsp?query=ccfr\_menu\_localisation\_bmr&RCR=24322 6101&FOND=college jesuites

Autre exemple, l'URL suivante permet d'afficher l'ensemble des livres en breton :

https://ccfr.bnf.fr/portailccfr/jsp/query\_direct.jsp?query=ccfr\_menu\_localisation\_bmr&TYPE=1&L ANG=bre

Pour finir, ci-dessous, cette URL donne un accès direct aux livres en latin parus avant 1811 et conservés dans la région Centre-Val-de-Loire :

https://ccfr.bnf.fr/portailccfr/jsp/query\_direct.jsp?query=ccfr\_menu\_localisation\_bmr&REGION=24 &TYPE=1&OPER\_DATE=less&DATE\_DEB=1811&LANG=lat

#### **PARAMETRES COMPLEMENTAIRES**

Le format d'affichage de la liste de résultats peut être déterminé dès la requête en utilisant l'une des trois valeurs suivantes :

| Affichage liste en colonne | display_grid |
|----------------------------|--------------|
| Affichage liste en ligne   | display_list |
| Affichage liste CCFR       | display_ccfr |

Par exemple, pour obtenir un affichage en colonne, on ajoutera « &display\_grid=1 » à une URL :

https://ccfr.bnf.fr/portailccfr/jsp/query\_direct.jsp?query=ccfr\_menu\_localisation\_bmr&TITRE=ours &display\_grid=1

Un paramètre, « &autocommit=false », peut aussi être utilisé pour indiquer qu'il faut **afficher le formulaire** de recherche pré-rempli sans lancer celle-ci. Ce qui donne par exemple :

https://ccfr.bnf.fr/portailccfr/jsp/query\_direct.jsp?query=ccfr\_menu\_localisation\_bmr&TITRE=ours &autocommit=false

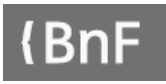

## RECHERCHE SUR LES MANUSCRITS ET ARCHIVES

Pour utiliser la recherche sur les catalogues de manuscrits et archives, utiliser la valeur « ccfr\_menu\_manuscripts », ce qui donne :

https://ccfr.bnf.fr/portailccfr/jsp/query\_direct.jsp?query=ccfr\_menu\_manuscripts

#### **S**OURCES INTERROGEABLES

La recherche s'effectue par défaut sur l'ensemble des catalogues de manuscrits et archives. Il est cependant possible d'utiliser le paramètre SOURCES pour préciser quelle(s) source(s) interroger.

| Catalogue général des manuscrits (CGM) | eadcgm     |
|----------------------------------------|------------|
| PALME                                  | ead        |
| CALAMES                                | eadcalames |
| BnF Archives et manuscrits (BAM)       | eadbam     |

Pour restreindre la recherche au CGM et à Calames, on utilisera par exemple la formule suivante :

https://ccfr.bnf.fr/portailccfr/jsp/query\_direct.jsp?query=ccfr\_menu\_manuscripts&SOURCES=ead cgm,eadcalames

#### **CRITERES DE RECHERCHE**

Plusieurs index sont utilisables pour la recherche, de manière indépendante ou en les croisant.

ALL permet de lancer une recherche sur **tous les mots** et ainsi, par exemple, d'obtenir la liste des inventaires ou composants comportant les mots « ours » et « loup » grâce à cette URL :

https://ccfr.bnf.fr/portailccfr/jsp/query\_direct.jsp?query=ccfr\_menu\_manuscripts&ALL=ours loup

TITRE peut être utilisé pour des recherches plus précises, sur les **mots du titre**. Il est ainsi possible de rechercher dans les bases de manuscrits tous les documents dont l'intitulé comprend les mots « calendrier » et « lunaire »

https://ccfr.bnf.fr/portailccfr/jsp/query\_direct.jsp?query=ccfr\_menu\_manuscripts&TITRE=calendri er lunaire

SUJET offre la possibilité de rechercher des documents à partir de leur **indexation sujet**. Ci-dessous, l'URL permet par exemple de retrouver les manuscrits consacrés au mariage et à la liturgie :

https://ccfr.bnf.fr/portailccfr/jsp/query\_direct.jsp?query=ccfr\_menu\_manuscripts&SUJET=liturgie mariage

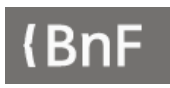

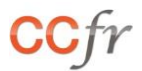

LANG donne accès aux manuscrits en fonction de leur **langue** d'écriture, à partir des codes indiqués cidessous :

| Allemand | ger |
|----------|-----|
| Anglais  | eng |
| Arabe    | ara |
| Chinois  | chi |
| Espagnol | spa |

| Français | fre |
|----------|-----|
| Grec     | grc |
| Hébreu   | heb |
| Italien  | ita |
| Latin    | lat |

Par exemple, pour rechercher tous les manuscrits chinois, on utilisera l'URL suivante :

https://ccfr.bnf.fr/portailccfr/jsp/query\_direct.jsp?query=ccfr\_menu\_manuscripts&LANG=chi

DESC\_PHYSIQUE permet de rechercher des documents à partir de leur **description physique**, par exemple ceux indiqués comme étant des lettres avec autographe (les \* servent ici de troncature) :

https://ccfr.bnf.fr/portailccfr/jsp/query\_direct.jsp?query=ccfr\_menu\_manuscripts&DESC\_PHYSIQ UE=lettre\* autog\*

RCR peut être utilisé pour la recherche de documents ou d'inventaires à partir du **N° RCR** des institutions les conservant. Ce n° identifiant une institution est indiqué dans les notices de bibliothèques du Répertoire. (attention, pour Calames, les n°RCR ne sont pas toujours ceux des institutions). L'URL suivante permet ainsi d'afficher l'ensemble des inventaires de la Bibliothèque municipale de Rouen ou des Archives départementales de Seine-Maritime, à Rouen :

https://ccfr.bnf.fr/portailccfr/jsp/query\_direct.jsp?query=ccfr\_menu\_manuscripts&RCR=76540610 1;765405101

PROVENANCE offre la possibilité de rechercher des documents à partir des **mentions de provenance**. Il est ainsi possible d'afficher les manuscrits provenant d'un couvent d'Augustins grâce à cette URL :

https://ccfr.bnf.fr/portailccfr/jsp/query\_direct.jsp?query=ccfr\_menu\_manuscripts&PROVENANCE =couvent augustins

#### COMBINAISON DE CRITERES

Le croisement de plusieurs des critères ci-dessus permet des recherches très précises, comme par exemple l'ensemble des manuscrits en italien traitant de l'astronomie :

https://ccfr.bnf.fr/portailccfr/jsp/query\_direct.jsp?query=ccfr\_menu\_manuscripts&LANG=ita&SUJ ET=astronomie

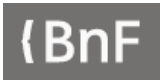

#### **PARAMETRES COMPLEMENTAIRES**

Le format d'affichage de la liste de résultats peut ainsi être déterminé dès la requête en utilisant l'une des trois valeurs indiquées ci-dessous :

| Affichage liste en colonne | display_grid |
|----------------------------|--------------|
| Affichage liste en ligne   | display_list |
| Affichage liste CCFR       | display_ccfr |

Par exemple, pour obtenir un affichage en colonnes, on ajoutera « &display\_grid=1 » à l'URL :

https://ccfr.bnf.fr/portailccfr/jsp/query\_direct.jsp?query=ccfr\_menu\_manuscripts&TITRE=ours&dis play\_grid=1

Un paramètre, « &autocommit=false », peut aussi être utilisé pour indiquer qu'il faut **afficher le formulaire** de recherche pré-rempli sans lancer celle-ci. Ce qui permet par exemple de donner accès à un formulaire de recherche filtré sur le département des Arts du spectacle de la BnF tout en laissant l'utilisateur libre d'utiliser d'autres critères de recherche :

https://ccfr.bnf.fr/portailccfr/jsp/query\_direct.jsp?query=ccfr\_menu\_manuscripts&RCR=75104100
1&autocommit=false

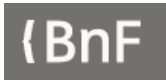

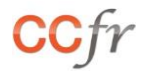

## RECHERCHE SUR LES SOURCES MUSICALES

Pour utiliser la recherche sur les sources musicales, utiliser la valeur « public\_formsearch\_sources\_musicales », ce qui donne :

https://ccfr.bnf.fr/portailccfr/jsp/query\_direct.jsp?query=public\_formsearch\_sources\_musicales

#### **S**OURCES INTERROGEABLES

La recherche s'effectue par défaut uniquement sur le sous-ensemble « Patrimoine musical régional » de la Base patrimoine. Il est cependant possible d'utiliser le paramètre SOURCES pour préciser la ou les sources à interroger :

| Base Patrimoine       | bmr           |
|-----------------------|---------------|
| Catalogue général BnF | z3950_bnopale |

Pour étendre la recherche au catalogue général de la BnF, on utilisera ainsi la formule suivante :

https://ccfr.bnf.fr/portailccfr/jsp/query\_direct.jsp?query=public\_formsearch\_sources\_musicales**&S** OURCES=bmr,z3950\_bnopale

#### **CRITERES DE RECHERCHE**

Plusieurs index sont utilisables pour la recherche, de manière indépendante ou en les croisant. Attention, le catalogue général de la BnF ne permet pas d'utiliser certains critères (TYPE ou LANG) sans les combiner avec un autre.

#### CRITERES BIBLIOGRAPHIQUES

ALL permet de rechercher sur tous les **mots des notices**. Pour rechercher « Orphée » dans le titre, les sujets ou les notes, on utilisera par exemple l'URL suivante :

https://ccfr.bnf.fr/portailccfr/jsp/query\_direct.jsp?query=public\_formsearch\_sources\_musicales&S OURCES=bmr,z3950\_bnopale&ALL=orphee

TITRE permet de cibler la recherche sur les **mots du titre**. Pour rechercher « Orphée et Euridice », on utilisera par exemple l'URL suivante :

https://ccfr.bnf.fr/portailccfr/jsp/query\_direct.jsp?query=public\_formsearch\_sources\_musicales&S OURCES=bmr,z3950\_bnopale&TITRE="orphee,euridice"

AUTEUR permet de rechercher un **auteur**. Pour rechercher des documents de Gerschwin, on pourra utiliser l'URL suivante :

https://ccfr.bnf.fr/portailccfr/jsp/query\_direct.jsp?query=public\_formsearch\_sources\_musicales&S OURCES=bmr,z3950\_bnopale&AUTEUR=gerschwin

EDITEUR permet de rechercher sur les champs éditeur et imprimeur. Pour rechercher des documents de Salabert, on utilisera l'URL suivante :

https://ccfr.bnf.fr/portailccfr/jsp/query\_direct.jsp?query=public\_formsearch\_sources\_musicales&S OURCES=bmr,z3950\_bnopale&EDITEUR=salabert

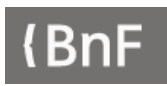

#### Le requêteur du CCFr : guide utilisateur

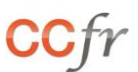

TYPE permet de filtrer la recherche sur le type de document, en utilisant les codes ci-dessous :

| Livre     | 1 |
|-----------|---|
| Manuscrit | 3 |

| Partition            | 18 |
|----------------------|----|
| Partition imprimée   | 17 |
| Partition manuscrite | 6  |

Attention, ce critère, comme LANG, ci-dessous, ne peut pas être utilisé seul lorsqu'on interroge le catalogue général de la BnF. Il faut donc le combiner avec un autre critère tel que ALL, TITRE, AUTEUR, etc. Le catalogue général de la BnF ne distingue par ailleurs pas les partitions imprimées et manuscrites, les valeurs correspondantes n'étant donc utilisables qu'avec la Base patrimoine (PMR).

Pour rechercher toutes les partitions manuscrites de Berlioz référencées dans le Patrimoine musical régional, on utilisera donc l'URL suivante :

https://ccfr.bnf.fr/portailccfr/jsp/query\_direct.jsp?query=public\_formsearch\_sources\_musicales&A UTEUR=berlioz&TYPE=6

LANG permet de rechercher des documents en fonction de la langue, à l'aide des codes-ci-dessous :

| Allemand | 1 |
|----------|---|
| Anglais  | 2 |
| Arabe    | 3 |
| Espagnol | 5 |
| Français | 6 |

| Hébreu    | 13 |
|-----------|----|
| Italien   | 8  |
| Latin     | 9  |
| Portugais | 10 |

Attention, ce critère, comme TYPE, ci-dessus, ne peut pas être utilisé seul lorsqu'on interroge le catalogue général de la BnF. Il faut donc le combiner avec un autre critère tel que ALL, TITRE, AUTEUR, etc.

Pour rechercher des notices de Mozart en allemand, on pourra ainsi utiliser l'URL suivante :

https://ccfr.bnf.fr/portailccfr/jsp/query\_direct.jsp?query=public\_formsearch\_sources\_musicales&S OURCES=bmr,z3950\_bnopale&AUTEUR=mozart&LANG=1

LIEU permet de rechercher les documents en fonction de leur **lieu d'édition**. L'URL ci-dessous permet ainsi d'afficher les notices de documents publiés à Toulouse :

https://ccfr.bnf.fr/portailccfr/jsp/query\_direct.jsp?query=public\_formsearch\_sources\_musicales&S OURCES=bmr,z3950\_bnopale**&LIEU=toulouse** 

RISM permet de rechercher des documents en fonction de leur **identifiant RISM**. Ce critère n'est utilisable que pour la Base patrimoine et donc pour le Patrimoine musical régional. Pour rechercher des documents de la série « A/I S », on pourra par exemple utiliser l'URL suivante

https://ccfr.bnf.fr/portailccfr/jsp/query\_direct.jsp?query=public\_formsearch\_sources\_musicales&S OURCES=bmr,z3950\_bnopale&RISM="A/I S"

SUJET permet de rechercher les notices en fonction du **sujet** renseigné. Pour recherche des cantates, par exemple, on pourra passer par l'URL suivante :

https://ccfr.bnf.fr/portailccfr/jsp/query\_direct.jsp?query=public\_formsearch\_sources\_musicales&S OURCES=bmr,z3950\_bnopale**&SUJET=cantate** 

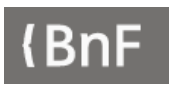

#### Le requêteur du CCFr : guide utilisateur

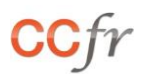

Trois critères peuvent également être utilisés pour rechercher des documents en fonction de leur **date de publication**.

Le premier, OPER\_DATE, permet d'indiquer l'opérateur à utiliser pour la recherche :

| Année = equal       | Année > | greater |
|---------------------|---------|---------|
| Année entre between | Année < | less    |

Attention, seul l'opérateur « = » peut être utilisé pour des recherches sur le catalogue général de la BnF, les trois autres étant en revanche parfaitement utilisables avec la Base patrimoine.

DATE\_DEB permet ensuite d'indiquer la date à utiliser pour la recherche tandis que DATE\_FIN est utilisé pour préciser la date maximale pour une recherche sur un intervalle de dates.

Pour chercher les documents de François-Joseph Gossec parus en 1770, on pourra ainsi utiliser l'URL cidessous :

https://ccfr.bnf.fr/portailccfr/jsp/query\_direct.jsp?query=public\_formsearch\_sources\_musicales&S OURCES=bmr,z3950\_bnopale&AUTEUR=gossec&OPER\_DATE=equal&DATE\_DEB=1770

Pour chercher les documents parus entre 1914 et 1918, uniquement dans la Base patrimoine compte-tenu des limites du catalogue général de la BnF, on pourra utiliser l'URL ci-dessous :

https://ccfr.bnf.fr/portailccfr/jsp/query\_direct.jsp?query=public\_formsearch\_sources\_musicales&O PER\_DATE=between&DATE\_DEB=1913&DATE\_FIN=1919

#### CRITERES DE LOCALISATION

Les critères de **localisation** ci-dessous ne sont, logiquement, pas utilisables avec le catalogue général de la BnF. Ils sont en revanche utilisables avec la Base patrimoine sans qu'il soit nécessaire de les croiser avec d'autres critères, pour rechercher par exemple tout le patrimoine musical d'une région, d'un département, d'une ville ou d'un établissement.

REGION permet de chercher des documents conservés dans une ou plusieurs régions, grâce aux codes suivants :

| Auvergne-Rhône-Alpes      | 84 |
|---------------------------|----|
| Bourgogne-Franche-Comté   | 27 |
| Bretagne                  | 53 |
| Centre-Val de Loire       | 24 |
| Collectivités d'Outre-mer | 00 |
| Corse                     | 94 |
| Grand Est                 | 44 |
| Guadeloupe                | 01 |
| Guyane                    | 03 |
| Hauts-de-France           | 32 |

| Île-de-France              | 11 |
|----------------------------|----|
| La Réunion                 | 04 |
| Martinique                 | 02 |
| Mayotte                    | 06 |
| Nouvelle-Aquitaine         | 75 |
| Normandie                  | 28 |
| Occitanie                  | 76 |
| Pays de la Loire           | 52 |
| Provence-Alpes-Côte d'Azur | 93 |
| Hors France                | 99 |

Pour chercher le patrimoine musical de la région Provence-Alpes-Côte d'Azur et Corse, on pourra ainsi utiliser l'URL ci-dessous. Attention, le nombre de résultats étant limité, une recherche aussi large, sans critères complémentaires, ne permettra pas d'accéder à l'ensemble des résultats.

https://ccfr.bnf.fr/portailccfr/jsp/query\_direct.jsp?query=public\_formsearch\_sources\_musicales&R EGION=93,94

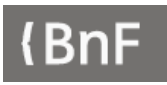

DEPARTEMENT permet de paramétrer une recherche ciblée sur un ou plusieurs **départements**. Pour rechercher le patrimoine musical des Côtes-d'Armor et du Morbihan, on pourra utiliser l'URL suivante :

https://ccfr.bnf.fr/portailccfr/jsp/query\_direct.jsp?query=public\_formsearch\_sources\_musicales&D EPARTEMENT=22,56

VILLE permet de chercher le patrimoine régional au niveau d'une ou plusieurs villes, indépendamment des institutions conservant les documents. Pour accéder au patrimoine musical des villes de Belfort et Besançon, on aura ainsi recours à l'URL ci-dessous :

https://ccfr.bnf.fr/portailccfr/jsp/query\_direct.jsp?query=public\_formsearch\_sources\_musicales&VI LLE=belfort;besancon

RCR permet de chercher le patrimoine musical au niveau d'une ou de plusieurs institutions, en utilisant leur n°RCR (cet identifiant est indiqué dans les notices de bibliothèques du Répertoire du CCFr). Par exemple, pour accéder au patrimoine musical conservé aux Archives départementales d'Eure-et-Loir et à la Médiathèque municipale de Chartres, on utilisera cette URL :

https://ccfr.bnf.fr/portailccfr/jsp/query\_direct.jsp?query=public\_formsearch\_sources\_musicales&R CR=280855102;280856201

#### **PARAMETRES COMPLEMENTAIRES**

Le format d'affichage de la liste de résultats peut être déterminé dès la requête en utilisant l'une des trois valeurs indiquées ci-dessous :

| Affichage liste en colonne | display_grid |
|----------------------------|--------------|
| Affichage liste en ligne   | display_list |
| Affichage liste CCFR       | display_ccfr |

Pour obtenir un affichage en colonnes d'une recherche sur Liszt, on ajoutera ainsi « &display\_grid=1 » à l'URL, ce qui donnera :

https://ccfr.bnf.fr/portailccfr/jsp/query\_direct.jsp?query=public\_formsearch\_sources\_musicales&A UTEUR=liszt&display\_grid=1

Un paramètre, « &autocommit=false », peut aussi être utilisé pour indiquer qu'il faut **afficher le formulaire** de recherche pré-rempli sans lancer celle-ci. L'URL ci-dessous donnera ainsi accès au formulaire de recherche pré-renseigné avec « amour » en titre et « Liszt » en auteur :

https://ccfr.bnf.fr/portailccfr/jsp/query\_direct.jsp?query=public\_formsearch\_sources\_musicales&TI TRE=amour&AUTEUR=liszt&autocommit=false

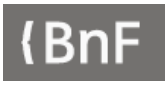

## **RECHERCHE SUR LES BIBLIOTHEQUES**

Pour utiliser la recherche sur les bibliothèques du Répertoire, utiliser la valeur « rnbcd\_menu\_inst\_pub », ce qui donne :

https://ccfr.bnf.fr/portailccfr/jsp/query\_direct.jsp?query=rnbcd\_menu\_inst\_pub

#### **CRITERES DE RECHERCHE**

Plusieurs index sont utilisables pour la recherche, de manière indépendante ou en les croisant.

MTOUS permet de rechercher sur **tous les mots** des notices de bibliothèques. Par exemple, pour afficher les bibliothèques dont la notice contient le mot « ephemer\* », l' »\* » permettant d'indiquer une troncature :

https://ccfr.bnf.fr/portailccfr/jsp/query\_direct.jsp?query=rnbcd\_menu\_inst\_pub&MTOUS=epheme <u>r\*</u>

RCR permet de rechercher sur le **nom**, le **domaine** ou le **n**° **RCR**. Par exemple, pour afficher une liste de bibliothèques spécialisées en géologie ou disposant de collections sur ce domaine :

https://ccfr.bnf.fr/portailccfr/jsp/query\_direct.jsp?query=rnbcd\_menu\_inst\_pub&RCR=geologie

TYPEETAB permet de filtrer sur un ou plusieurs types d'établissements, en utilisant les codes suivants :

| Bibliothèque municipale ou intercommunale | 1  |
|-------------------------------------------|----|
| Bibliothèque ou institut universitaire    | 2  |
| Bibliothèque ou centre de doc. spécialisé | 3  |
| Bibliothèque départ. de prêt              | 4  |
| Bibliothèque associative                  | 5  |
| Bibliothèque cultuelle                    | 6  |
| Archives                                  | 7  |
| Musée                                     | 8  |
| Administration nationale ou territoriale  | 9  |
| Réseau de bibliothèques                   | 10 |
| Réseau documentaire                       | 11 |
| Autres                                    | 12 |
| Bibliothèque nationale                    | 13 |

Par exemple, pour afficher une liste de bibliothèques cultuelles, on utilisera l'URL suivante :

https://ccfr.bnf.fr/portailccfr/jsp/query\_direct.jsp?query=rnbcd\_menu\_inst\_pub&TYPEETAB=6

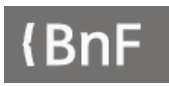

#### Le requêteur du CCFr : guide utilisateur

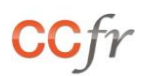

SERVICE permet de limiter la recherche aux établissements proposant un ou plusieurs services, en utilisant les codes suivants :

| Catalogue en ligne       | 10 |
|--------------------------|----|
| Réservation de documents | 6  |
| Reproduction             | 4  |
| Bibliothèque numérique   | 13 |

| Prêt à domicile                    | 3  |
|------------------------------------|----|
| Prêt entre bibliothèques           | 5  |
| Accès internet                     | 14 |
| Services aux personnes handicapées | 19 |

Par exemple, pour afficher les bibliothèques proposant des services aux personnes handicapées, on utilisera l'URL suivante :

https://ccfr.bnf.fr/portailccfr/jsp/query\_direct.jsp?query=rnbcd\_menu\_inst\_pub&SERVICE=19

VILLE permet de lancer une recherche sur les établissements d'une **ville**. Par exemple, pour obtenir la liste des bibliothèques localisées à Dijon, on utilisera l'URL suivante :

https://ccfr.bnf.fr/portailccfr/jsp/query\_direct.jsp?query=rnbcd\_menu\_inst\_pub&VILLE=dijon

ARROND permet d'affiner la recherche d'institutions à l'**arrondissement** pour les villes concernées. Par exemple, pour afficher la liste des bibliothèques du 13<sup>ème</sup> arrondissement de Paris, on utilisera l'URL suivante :

https://ccfr.bnf.fr/portailccfr/jsp/query\_direct.jsp?query=rnbcd\_menu\_inst\_pub&VILLE=paris&AR ROND=13

DEPARTEMENT permet de rechercher les bibliothèques présentes sur un ou plusieurs **départements**. Par exemple, pour afficher la liste des bibliothèques du Puy-de-Dôme (63) et de Haute-Loire (43), on utilisera l'URL suivante :

https://ccfr.bnf.fr/portailccfr/jsp/query\_direct.jsp?query=rnbcd\_menu\_inst\_pub&DEPARTEMENT= 63,43

REGION permet de recherche les bibliothèques présentes sur une ou plusieurs **régions**, en utilisant les codes ci-dessous :

| Auvergne-Rhône-Alpes      | 84 |
|---------------------------|----|
| Bourgogne-Franche-Comté   | 27 |
| Bretagne                  | 53 |
| Centre-Val de Loire       | 24 |
| Collectivités d'Outre-mer | 00 |
| Corse                     | 94 |
| Grand Est                 | 44 |
| Guadeloupe                | 01 |
| Guyane                    | 03 |
| Hauts-de-France           | 32 |

| Île-de-France              | 11    |
|----------------------------|-------|
| La Réunion                 | 04    |
| Martinique                 | 02    |
| Mayotte                    | 06    |
| Nouvelle-Aquitaine         | 75    |
| Normandie                  | 28    |
| Occitanie                  | 76    |
| Pays de la Loire           | 52    |
| Provence-Alpes-Côte d'Azur | 93    |
| Hors France                | REGHF |

Par exemple, pour afficher la liste des bibliothèques des régions Pays de la Loire et Centre-Val-de-Loire, on utilisera l'URL suivante :

https://ccfr.bnf.fr/portailccfr/jsp/query\_direct.jsp?query=rnbcd\_menu\_inst\_pub&REGION=24,52

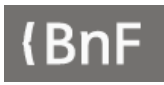

#### **C**OMBINAISON DE CRITERES

La combinaison de plusieurs critères permet de paramétrer des recherches très précises, telles que :

- La liste des bibliothèques municipales ou intercommunales de Nouvelle Aquitaine participant à un service de prêt entre bibliothèques : <a href="https://ccfr.bnf.fr/portailccfr/jsp/query\_direct.jsp?query=rnbcd\_menu\_inst\_pub&REGION=75&TY">https://ccfr.bnf.fr/portailccfr/jsp/query\_direct.jsp?query=rnbcd\_menu\_inst\_pub&REGION=75&TY</a> <a href="https://ccfr.bnf.fr/portailccfr/jsp/query\_direct.jsp?query=rnbcd\_menu\_inst\_pub&REGION=75&TY">https://ccfr.bnf.fr/portailccfr/jsp/query\_direct.jsp?query=rnbcd\_menu\_inst\_pub&REGION=75&TY</a> <a href="https://pettablescommunales">pettablescommunales de Nouvelle Aquitaine participant à un service de prêt entre bibliothèques :</a> <a href="https://ccfr.bnf.fr/portailccfr/jsp/query\_direct.jsp?query=rnbcd\_menu\_inst\_pub&REGION=75&TY">https://ccfr.bnf.fr/portailccfr/jsp/query\_direct.jsp?query=rnbcd\_menu\_inst\_pub&REGION=75&TY</a> <a href="https://pettablescommunales-bibliothequery-tip-the-table-table-t
- La liste des institutions des régions Nouvelle Aquitaine et Occitanie dont le nom ou le domaine comprend le mot « musique » :
   <u>https://ccfr.bnf.fr/portailccfr/jsp/query\_direct.jsp?query=rnbcd\_menu\_inst\_pub&RCR=musiqueRE</u> GION=75,76

#### PARAMETRES COMPLEMENTAIRES

Le format d'affichage de la liste de résultats peut ainsi être déterminé dès la requête en utilisant l'une des valeurs indiquées ci-dessous :

| Affichage liste en colonne | display_grid |
|----------------------------|--------------|
| Affichage liste en ligne   | display_list |
| Affichage liste CCFR       | display_ccfr |
| Affichage cartographique   | display_map  |

Pour obtenir l'affichage cartographique des bibliothèques de musée du département du Nord, on utilisera par exemple l'URL suivante :

https://ccfr.bnf.fr/portailccfr/jsp/query\_direct.jsp?query=rnbcd\_menu\_inst\_pub&DEPARTEMENT= 59&TYPEETAB=8&display\_map=1

Le paramètre « &autocommit=false » peut aussi être utilisé pour indiquer qu'il faut **afficher le formulaire** de recherche pré-rempli sans lancer celle-ci. Pour accéder au formulaire de recherche en pré-sélectionnant les départements du Puy-de-Dôme et de Haute-Loire, on utilisera ainsi l'URL suivante :

https://ccfr.bnf.fr/portailccfr/jsp/query\_direct.jsp?query=rnbcd\_menu\_inst\_pub&DEPARTEMENT= 63,43&autocommit=false

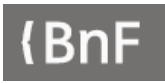

## **RECHERCHE SUR LES FONDS DOCUMENTAIRES**

Pour utiliser la recherche sur les fonds du Répertoire, utiliser la valeur « rnbcd\_menu\_fonds\_pub », ce qui donne :

https://ccfr.bnf.fr/portailccfr/jsp/query\_direct.jsp?query=rnbcd\_menu\_fonds\_pub

#### **CRITERES DE RECHERCHE**

Plusieurs index sont ensuite utilisables pour la recherche, qui peuvent éventuellement être croisés.

MTOUS permet de chercher sur **tous les mots** des notices de fonds. Par exemple, pour afficher les fonds dont la description comporte le terme « botanique », on utilisera l'URL ci-dessous :

https://ccfr.bnf.fr/portailccfr/jsp/query\_direct.jsp?query=rnbcd\_menu\_fonds\_pub&MTOUS=botani que

Il est également possible d'interroger sur plusieurs termes mais l'opérateur sera alors « et » et seules les notices comportant tous les différents mots répondront à la recherche. L'URL suivante ne donnera ainsi pour réponses que les notices ayant les termes « géographie » et « Asie » :

https://ccfr.bnf.fr/portailccfr/jsp/query\_direct.jsp?query=rnbcd\_menu\_fonds\_pub&MTOUS=geogr aphie;asie

FONDS permet de rechercher dans les index **nom**, **sujet ou provenance du fonds**. Pour rechercher des fonds ayant « birman\* » (l'\* permettant une troncature) dans le titre, en sujet ou en provenance, on pourra utiliser cette URL :

https://ccfr.bnf.fr/portailccfr/jsp/query\_direct.jsp?query=rnbcd\_menu\_fonds\_pub&FONDS=birma n\*

THES\_CRIT est utilisable pour des recherches sur l'**indexation sujet** (contrôlée ou libre) des fonds. L'URL ci-dessous permettra ainsi d'afficher la liste des fonds ayant « flore » en indexation sujet :

https://ccfr.bnf.fr/portailccfr/jsp/query\_direct.jsp?query=rnbcd\_menu\_fonds\_pub&THES\_CRIT=flo\_re

TYPEFONDS peut être utilisé pour obtenir une liste de fonds en fonction de leur type, en utilisant les codes suivants :

| Fonds local    | 1 |
|----------------|---|
| Fonds régional | 2 |
| Fonds ancien   | 3 |

| Fonds spécialisé  | 4 |
|-------------------|---|
| Fonds particulier | 5 |

Pour afficher la liste des fonds locaux ou des fonds régionaux, on pourra utiliser l'URL suivante :

https://ccfr.bnf.fr/portailccfr/jsp/query\_direct.jsp?query=rnbcd\_menu\_fonds\_pub&TYPEFONDS=1

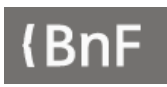

#### Le requêteur du CCFr : guide utilisateur

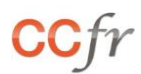

TRAITFONDS permet de rechercher des notices de fonds en fonction de leur **état de traitement**. Chaque fonds peut avoir un ou plusieurs des états suivants :

| Non traité | 5 |
|------------|---|
| Classé     | 4 |
| Inventorié | 3 |

| Catalogué | 2 |
|-----------|---|
| Numérisé  | 1 |
|           |   |

Pour afficher la liste des fonds catalogués ou numérisés, on passera ainsi par l'URL suivante :

https://ccfr.bnf.fr/portailccfr/jsp/query\_direct.jsp?query=rnbcd\_menu\_fonds\_pub&TRAITFONDS= 2,1

TYPE peut être utilisé pour rechercher des fonds selon les **types de documents** présents, à partir des codes suivants :

| Textes imprimés         | А  |
|-------------------------|----|
| Monographies            | AM |
| Périodiques             | AS |
| Thèses                  | AT |
| Littérature grise       | AU |
| Incunables              | AI |
| Recueils                | AR |
| Textes manuscrits       | В  |
| Archives                | Н  |
| Partitions              | U  |
| Cartes et plans         | С  |
| Images animées          | G  |
| Enregistrements sonores | J  |
| CDs                     | JE |
| Cassettes audio         | JD |
| Disques vinyl           | JV |
| Images fixes            | K  |

| Diapositives              | KX |
|---------------------------|----|
| Estampes                  | KE |
| Photographies             | KP |
| Dessins                   | KN |
| Affiches                  | KV |
| Cartes postales           | KW |
| Peintures                 | KU |
| Microformes               | R  |
| Ressources électroniques  | L  |
| Logiciels, progiciels     | LL |
| Cédéroms                  | LE |
| Périodiques électroniques | LS |
| Documents numérisés       | LX |
| Documents multimedia      | М  |
| Objets                    | 0  |
| Monnaies et médailles     | ОМ |

L'URL ci-dessous donnera ainsi accès à la liste des fonds comprenant des objets ou des monnaies et médailles :

https://ccfr.bnf.fr/portailccfr/jsp/query\_direct.jsp?query=rnbcd\_menu\_fonds\_pub&TYPE=O,OM

Plusieurs critères peuvent être combinés pour une recherche sur la **période des documents** d'un fonds. OPER\_DDEB et CRIT\_DDEB permettent de définir l'opérateur et la date de début tandis que OPER\_DFIN et CRIT\_DFIN sont utilisés pour déterminer l'opérateur et la date de fin.

Les opérateurs utilisables pour OPER\_DDEB et OPER\_DFIN sont :

| Année =     | equal        |
|-------------|--------------|
| Année avant | lessequal    |
| Année après | greaterequal |

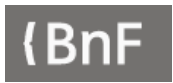

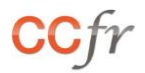

L'URL ci-dessous donnera ainsi accès à la liste des fonds dont la période des documents se situe entre 1870 et 1914 :

https://ccfr.bnf.fr/portailccfr/jsp/query\_direct.jsp?query=rnbcd\_menu\_fonds\_pub&OPER\_DDEB= greaterequal&CRIT\_DDEB=1870&OPER\_DFIN=lessequal&CRIT\_DFIN=1914

LANGUAGE sert à filtrer les fonds en fonction de la **langue des documents** présents. Les codes à utiliser sont les suivants :

| Allemand | ger |
|----------|-----|
| Anglais  | eng |
| Arabe    | ara |
| Basque   | baq |
| Breton   | bre |
| Catalan  | cat |
| Chinois  | chi |
| Corse    | cos |
| Créole   | cpf |
| Espagnol | spa |

| Grec ancien              | grc |
|--------------------------|-----|
| Hébreu                   | heb |
| Italien                  | ita |
| Japonais                 | jpn |
| Latin                    | lat |
| Néerlandais (ou Flamand) | dut |
| Portugais                | por |
| Russe                    | rus |
| Sanskrit                 | san |

Pour obtenir une liste des fonds comprenant des documents en basque ou en breton, on aura recours à cette URL :

https://ccfr.bnf.fr/portailccfr/jsp/query\_direct.jsp?query=rnbcd\_menu\_fonds\_pub&LANGUAGE=b aq,bre

TYPEETAB permet de filtrer les fonds en fonction du **type d'établissement** les abritant, à choisir parmi les valeurs ci-dessous :

| Bibliothèque médiathèque municipale ou intercommunale | 1  |
|-------------------------------------------------------|----|
| Bibliothèque ou institut universitaire                | 2  |
| Bibliothèque ou centre de documentation spécialisé    | 3  |
| Bibliothèque départementale de prêt                   | 4  |
| Bibliothèque associative                              | 5  |
| Bibliothèque cultuelle                                | 6  |
| Archives                                              | 7  |
| Musée                                                 | 8  |
| Administration nationale ou territoriale              | 9  |
| Réseau de bibliothèques                               | 10 |
| Réseau documentaire                                   | 11 |
| Autres                                                | 12 |
| Bibliothèque nationale                                | 13 |

Pour accéder aux fonds des bibliothèques associatives ou cultuelles, on peut par exemple utiliser l'URL suivante :

https://ccfr.bnf.fr/portailccfr/jsp/query\_direct.jsp?query=rnbcd\_menu\_fonds\_pub&TYPEETAB=5,6

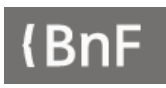

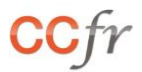

REGION offre la possibilité de rechercher des fonds au niveau d'une ou de plusieurs **régions**. Les codes à utiliser sont définis ci-dessous :

| Auvergne-Rhône-Alpes      | 84 |
|---------------------------|----|
| Bourgogne-Franche-Comté   | 27 |
| Bretagne                  | 53 |
| Centre-Val de Loire       | 24 |
| Collectivités d'Outre-mer | 00 |
| Corse                     | 94 |
| Grand Est                 | 44 |
| Guadeloupe                | 01 |
| Guyane                    | 03 |
| Hauts-de-France           | 32 |

| Île-de-France              | 11 |
|----------------------------|----|
| La Réunion                 | 04 |
| Martinique                 | 02 |
| Mayotte                    | 06 |
| Nouvelle-Aquitaine         | 75 |
| Normandie                  | 28 |
| Occitanie                  | 76 |
| Pays de la Loire           | 52 |
| Provence-Alpes-Côte d'Azur | 93 |
| Hors France                | 99 |

Cette URL permet par exemple d'afficher l'ensemble des fonds présents en Île-de-France et en Normandie

https://ccfr.bnf.fr/portailccfr/jsp/query\_direct.jsp?query=rnbcd\_menu\_fonds\_pub&REGION=11,28

DEPARTEMENT peut être utilisé pour afficher les fonds présents dans un ou plusieurs **départements**, en utilisant leur code INSEE. Pour la Meurthe-et-Moselle et la Meuse, on utilisera par exemple cette URL :

https://ccfr.bnf.fr/portailccfr/jsp/query\_direct.jsp?query=rnbcd\_menu\_fonds\_pub&DEPARTEMEN T=54,55

VILLE permet d'obtenir la liste des fonds au niveau de la **ville**. La liste des fonds conservés à Nancy s'obtient ainsi à l'aide de l'URL suivante :

https://ccfr.bnf.fr/portailccfr/jsp/query\_direct.jsp?query=rnbcd\_menu\_fonds\_pub&VILLE=nancy

Plus finement, RCR offre la possibilité d'une recherche au niveau d'une **institution**, en utilisant son n° RCR (indiqués dans les notices de bibliothèques du Répertoire). L'URL ci-dessous permet par exemple d'afficher la liste des fonds conservés par la Bibliothèque municipale de Versailles :

https://ccfr.bnf.fr/portailccfr/jsp/query\_direct.jsp?query=rnbcd\_menu\_fonds\_pub&RCR=78646610
1

#### COMBINAISON DE CRITERES

Le croisement de plusieurs critères permet d'aller plus loin dans la recherche de fonds.

On peut ainsi afficher depuis une simple URL au fonds de la région Occitanie comprenant des incunables : <u>https://ccfr.bnf.fr/portailccfr/jsp/query\_direct.jsp?query=rnbcd\_menu\_fonds\_pub&REGION=76&T</u> <u>YPE=AI</u>

#### **PARAMETRES COMPLEMENTAIRES**

Le format d'affichage de la liste de résultats peut également être déterminé dès la requête en utilisant l'une des valeurs indiquées ci-dessous :

| Affichage liste en colonne | display_grid |
|----------------------------|--------------|
| Affichage liste en ligne   | display_list |
| Affichage liste CCFR       | display_ccfr |
| Affichage cartographique   | display_map  |

Pour obtenir l'affichage cartographique des fonds des régions Hauts-de-France et Grand-Est dont les documents couvrent la période 1870-1945, on utilisera par exemple l'URL suivante :

https://ccfr.bnf.fr/portailccfr/jsp/query\_direct.jsp?query=rnbcd\_menu\_fonds\_pub&REGION=32,44 &OPER\_DDEB=greaterequal&CRIT\_DDEB=1870&OPER\_DFIN=lessequal&CRIT\_DFIN=1945 &display\_map=1

Le paramètre « &autocommit=false » peut aussi être utilisé pour indiquer qu'il faut **afficher le formulaire** de recherche pré-rempli sans lancer celle-ci. Pour accéder au formulaire de recherche en pré-sélectionnant les départements du Puy-de-Dôme et de Haute-Loire, on utilisera ainsi l'URL suivante :

https://ccfr.bnf.fr/portailccfr/jsp/query\_direct.jsp?query=rnbcd\_menu\_fonds\_pub&DEPARTEMEN T=63,43&autocommit=false